### **0.7M Telescope Training**

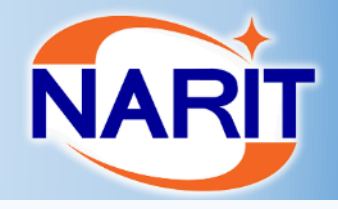

Outline ➢Mount ➢ Focuser ➢ Rotator ► M3 switch ➢ Sensor ≻Autofocus ➢ Pointing model

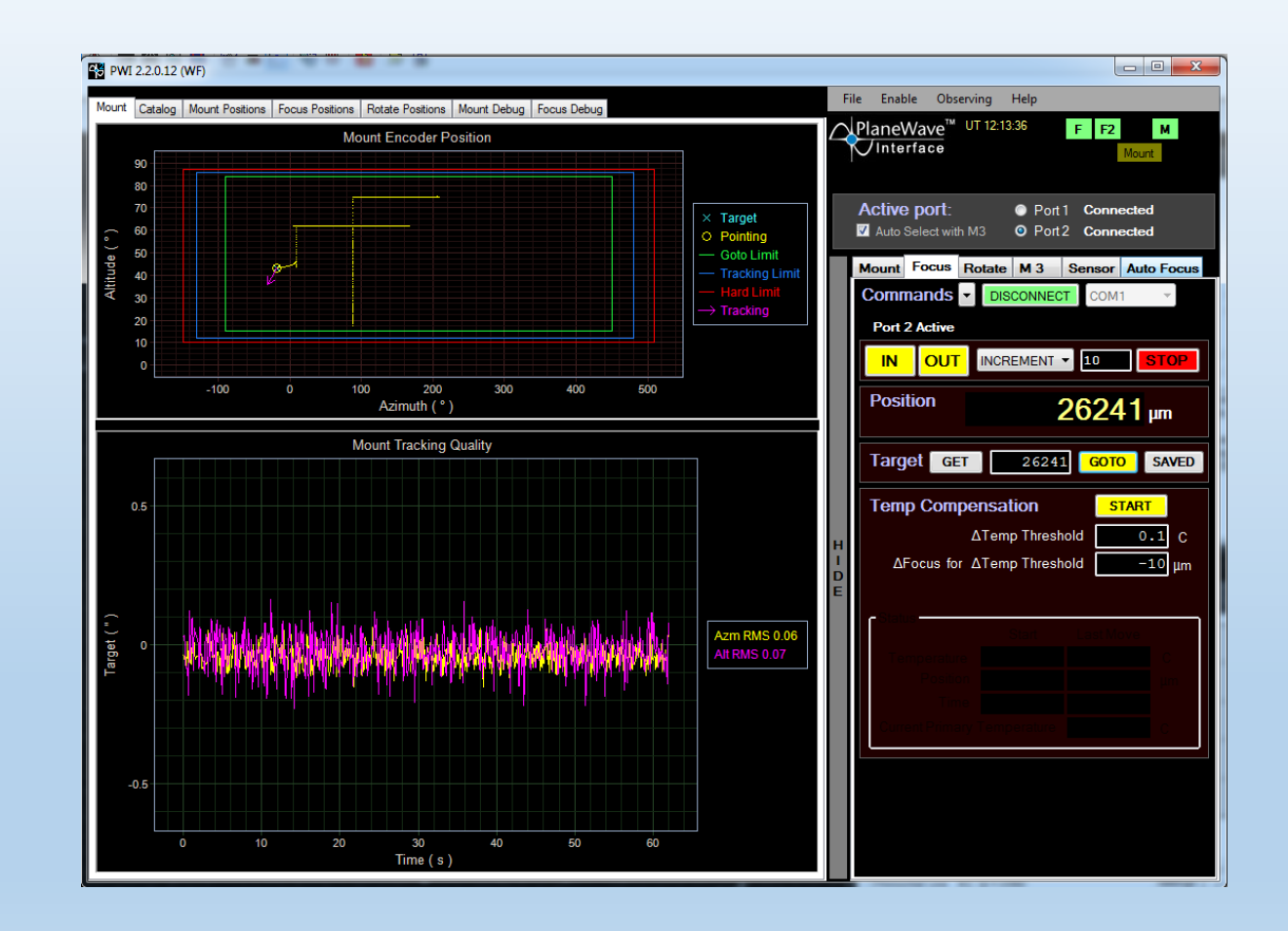

# CDK700 (Corrected Dall-Kirkham) Telescope NARIT

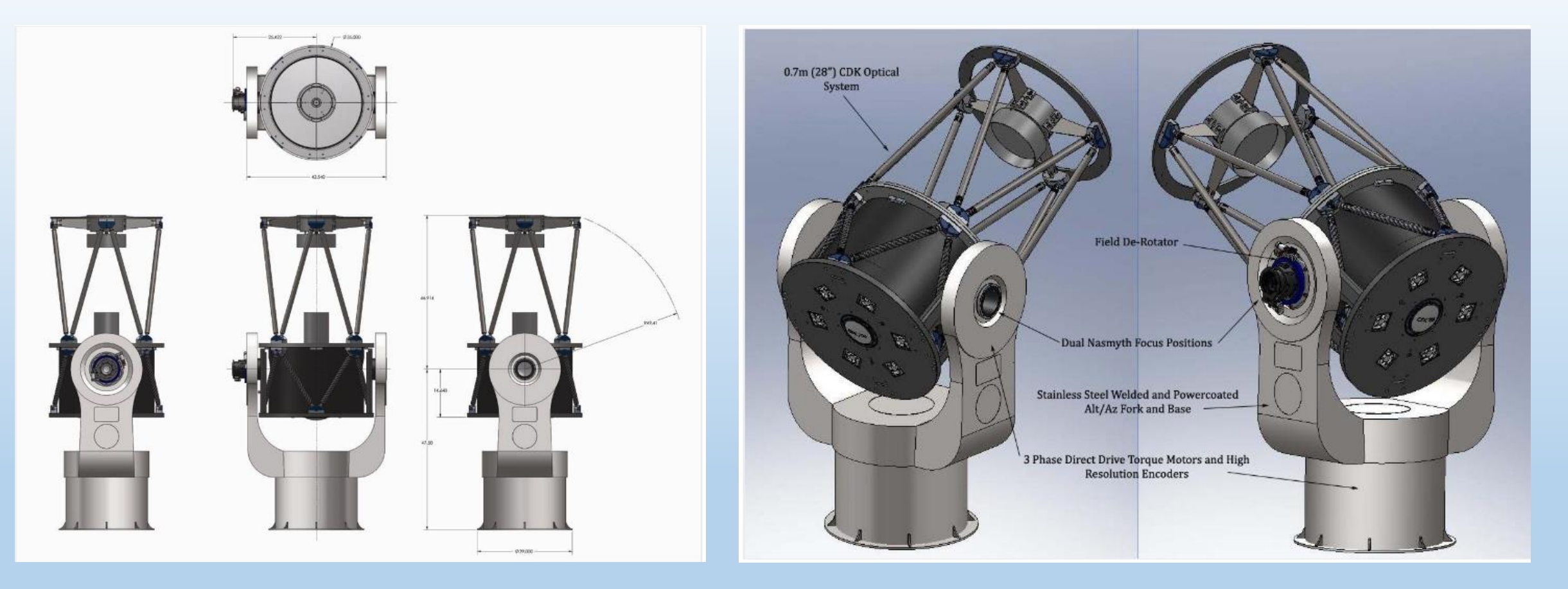

#### Dimension of Mount CDK700

Mount CDK700

## Plane Wave Interface 2 for CDK700

PWI 2.2.0.12 (WF) File Enable Observing Help Mount Catalog Mount Positions Focus Positions Rotate Positions Mount Debug Focus Debug ✓PlaneWave<sup>™</sup> UT 03:55:58</sup> F F2 м สถานะการเชื่อมต่ออุปกรณ์ Mount Encoder Position Interface พอร์ตที่กำลังใช้งาน เวลา ณ 90 oming complete 80 -แสดงตำแหน่งการ Tracking Active port: Port1 Connected 70 -ป้จจุบัน Auto Select with M3 Port2 Connected 60 O Pointing Altitude ( Mount Focus Rotate M 3 Sensor Auto Focus 50 -— Goto Limit Tracking Limi Commands -40 -DISCONNECT DISABLE 30 -Parker r2 6.2.0.1073 STOP 20 -10 -10 Arcminute/s 200 300 400 500 -100 Ó 100 Keyboard Arrows Tracking On 📃 Azimuth (°) Mount Status would tracking Quality ชุดคำสั่งควบคุมกล้อง 0 24 36 Local Sidereal Time x 1E5 1 27 55.975 Right Ascension (hms) 60 52 07.41 Declination (dms) 11 04 22.57 Azimuth (dms) 46 16 01.03 Altitude (dms) 1.38 Airmass Target GET GOTO MODEL แสดงสถานะของ Mount Target (") Azm Alt RMS 4.81 RA (hms) J2000 🔽 Dec (dms) Tracking Alt/Az GET GOTO SAVE -2 Azimuth 90.0000 Altitude 20,0000 Mount Motor Controllers Azm Drive Enabled True Alt Drive Enabled True Motor Network Operational True 30 40 10 20 Time (s)

NARIT

### <u>Mount</u>

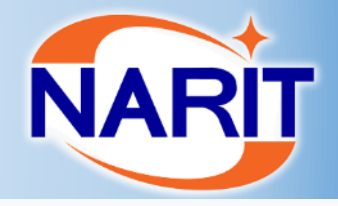

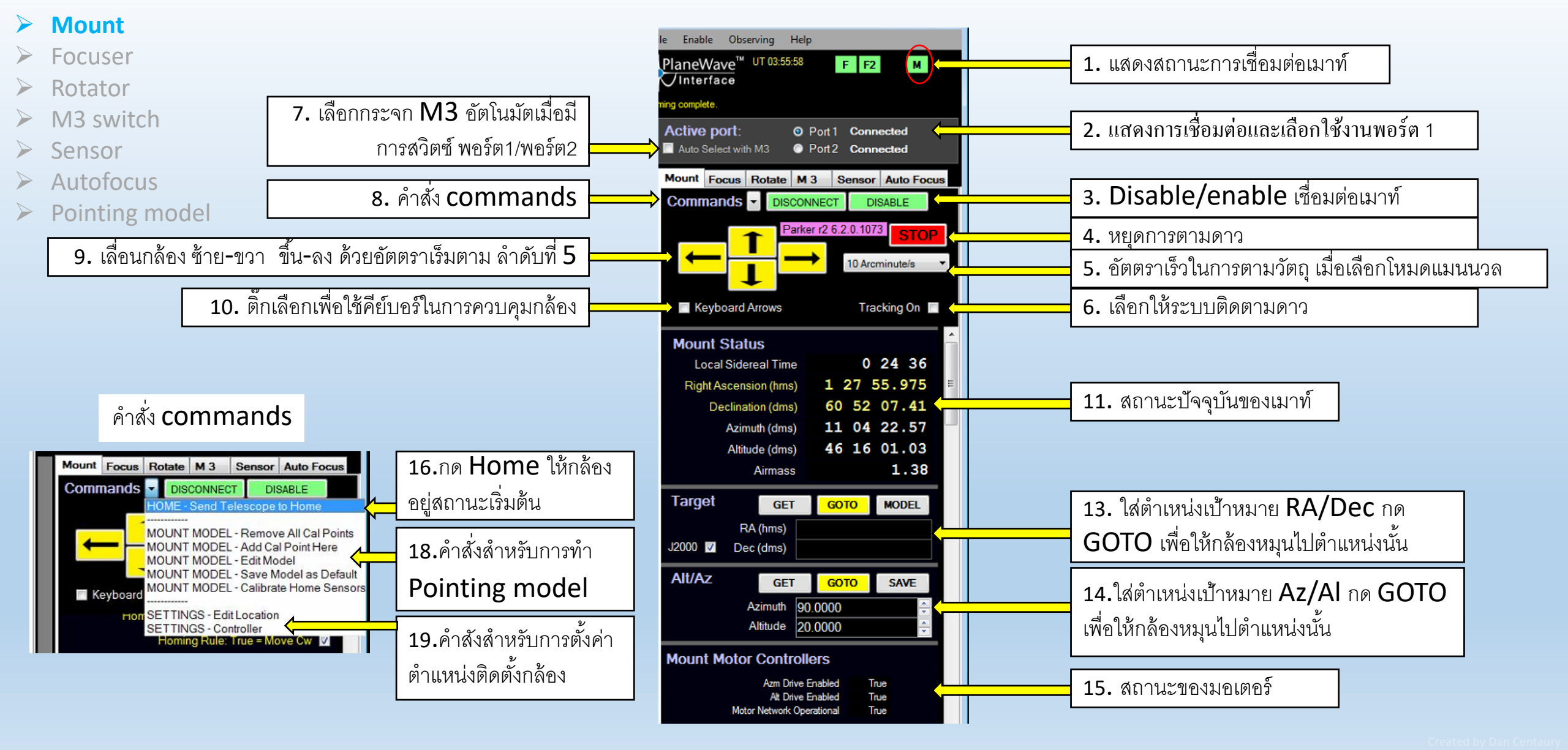

### Mount

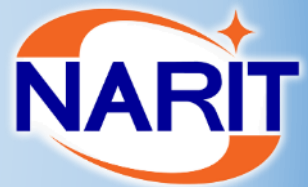

SAVE osition (\*)

8.11921

Move Cw 🔽

510.00000 480.00000

450.00000 -150.00000 -130.00000 -90.00000 180.00000

46.14937 ove Up 🔳 87.00000 86.00000 85.00000

10.00000

15.00000 15.00000

| <ul> <li>Mount</li> <li>Focuser</li> <li>Rotator</li> <li>M3 switch</li> <li>Sensor</li> <li>Autofocus</li> <li>Pointing model</li> </ul> | RA / Dec<br>RA (hms)<br>Dec (dms)<br>RA 2000 (hms)<br>Dec 2000 (dms)<br>RA Target (hms)<br>Dec Target (dms)<br>RA Error (")<br>Dec Error (")<br>RA RMS Error (")<br>Dec RMS Error (")                  | RA / Dec<br>RA (hms) 1 38 28.768<br>Dec (dms) +60 52 06.58<br>RA 2000 (hms) 1 37 24.460<br>Dec 2000 (dms) +60 47 20.21<br>RA Target (hms) 12 11 49.005<br>Dec Target (dms) -0 36 54.59<br>RA Error (") -101251.38<br>Dec Error (") 1367063.85<br>RA RMS Error (") 136931.43<br>Dec RMS Error (") 1365908.38 | 20. สถานะปัจจุบันของเมาท์<br>RA/Dec | PointXP MOUNT MODEL         PointXP Cal Points         RMS Pointing Error (")         Auto MOUNT       START         Azm Steps       15         Begin (*)       0         End (*)       360         Alt Steps       4                                                                   | 218<br>5.38<br>STOP                                     | Mount Sensors<br>Azimuth<br>Encoder<br>Home<br>CW Limit<br>CW Track Limit<br>CW Goto Limit<br>CCW Limit                                            | CANCEL<br>State<br>10.09060<br>True<br>oming Rule: True<br>False<br>False |
|----------------------------------------------------------------------------------------------------|----------------------------------------------------------------------------------------------------|----------------------------------------------------------------------------------------------------|-------------------------------------|----------------------------------------------------------------------------------------------------|---------------------------------------------------------|----------------------------------------------------------------------------------------------------|---------------------------------------------------------------------------|
|                                                                                                    | Alt / Az<br>Azm (dms)<br>Alt (dms)<br>Azm Encoder (dms)<br>Alt Encoder (dms)<br>Azm Encoder Target (dms)<br>Alt Encoder Target (dms)<br>Alt Encoder Target (dms)<br>Alt Error (")<br>Azm RMS Error (") | 11 04 22.57<br>46 16 01.93<br>10 22 52.99<br>46 09 00.64<br>244 15 31.36<br>51 26 38.79<br>130050.19<br>1.94<br>159144.10                                                                                                    | 21. สถานะปัจจุบันของเมาท์<br>Alt/Az | Begin (*)       20       Min = 1*         End (*)       75       Max = 8         PlateSolve Settings       Exposure Time (s)         Bin       Plate Scale (arcsec per pixel)         Mount Settings       CANCEL         RMS Window (0 - 10s)       Max RMS Encoder Error for Goto (") | 7<br>3<br>SAVE<br>3<br>2<br>0.4<br>SAVE<br>3.00<br>0.40 | CCW Track Limit<br>CCW Goto Limit<br>Unwrap Azm<br>CW Region<br>CCW Region<br>Altitude<br>Encoder<br>Home<br>H<br>Upper Limit<br>Upper Track Limit | True<br>False<br>State<br>46.30174<br>True<br>oming Rule:True<br>False    |

23. สถานะของ mount Sensor ตามตำแหน่ง Azimuth ແລະ Altitude

22. คำสั่งสำหรับการทำ Pointing model รายละเอียดตามหัวข้อ Pointing model

Goto Time Scale (s)

Adjust errors to agree with Sky Errors 📝

1.20

### Focuser

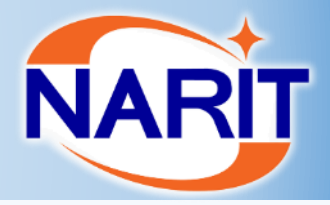

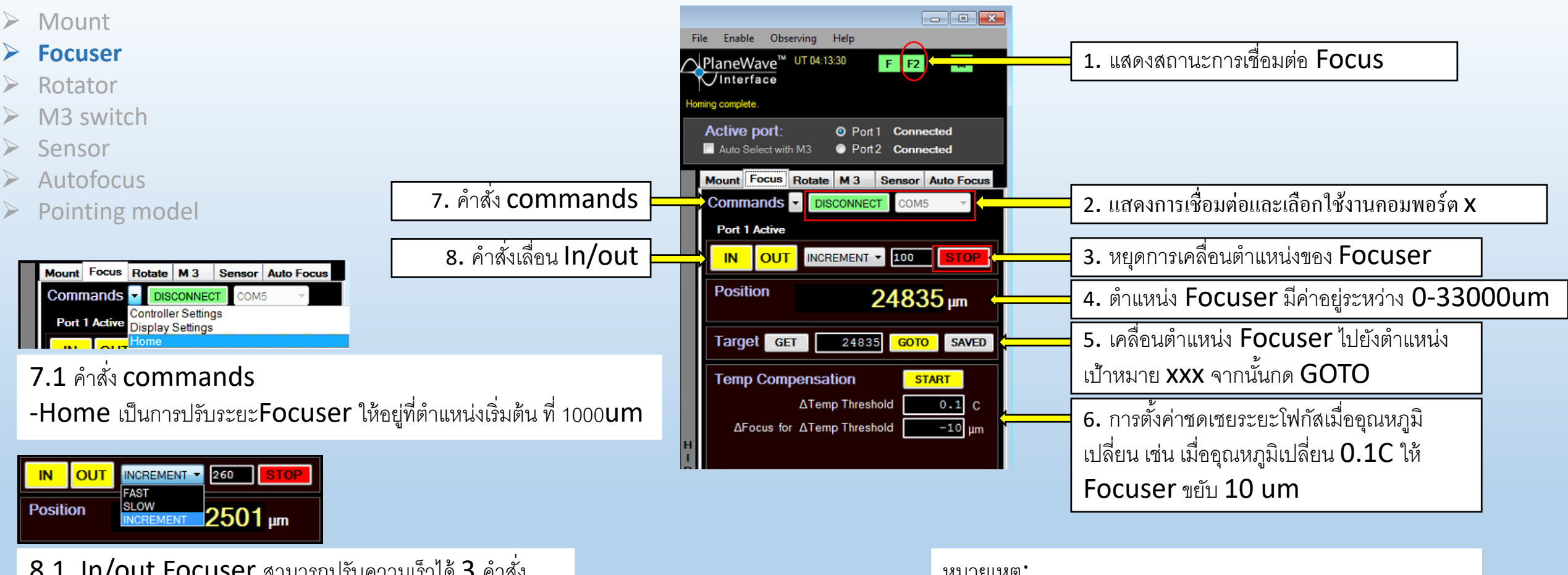

8.1 In/out Focuser สามารถปรับความเร็วได้ 3 คำสั่ง -Increment สั่ง In/out ด้วยความเร็วตามที่กำหนด xxx/s -Fast สั่ง In/out ด้วยความเร็ว 333um/s -slow สั่ง In/out ด้วยความเว็ว 8um/s

#### หมายเหตุ:

Focuser port connection = com1

=

- -ระยะโฟกัส port 1
- -ระยะโฟกัส port 2

-าะยะ Home

= 1000 um

### **Rotator**

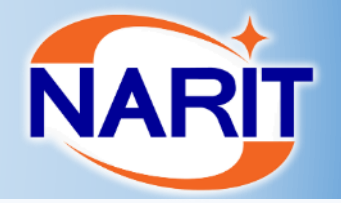

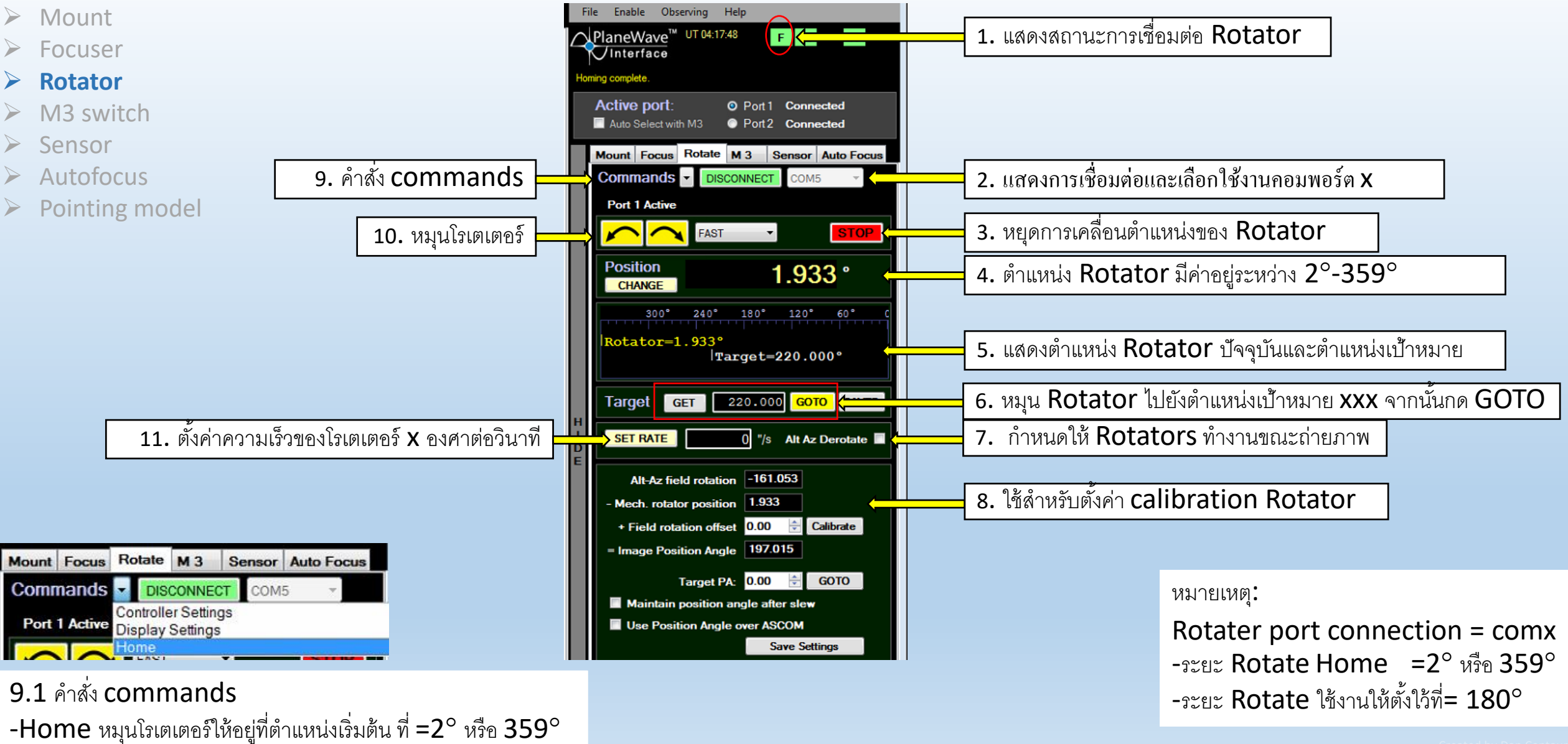

eated by Dan Centaury

### **M3 Switch**

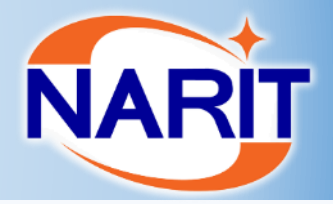

- > Mount
- Focuser
- Rotator
- M3 switch
- > Sensor
- > Autofocus
- Pointing model

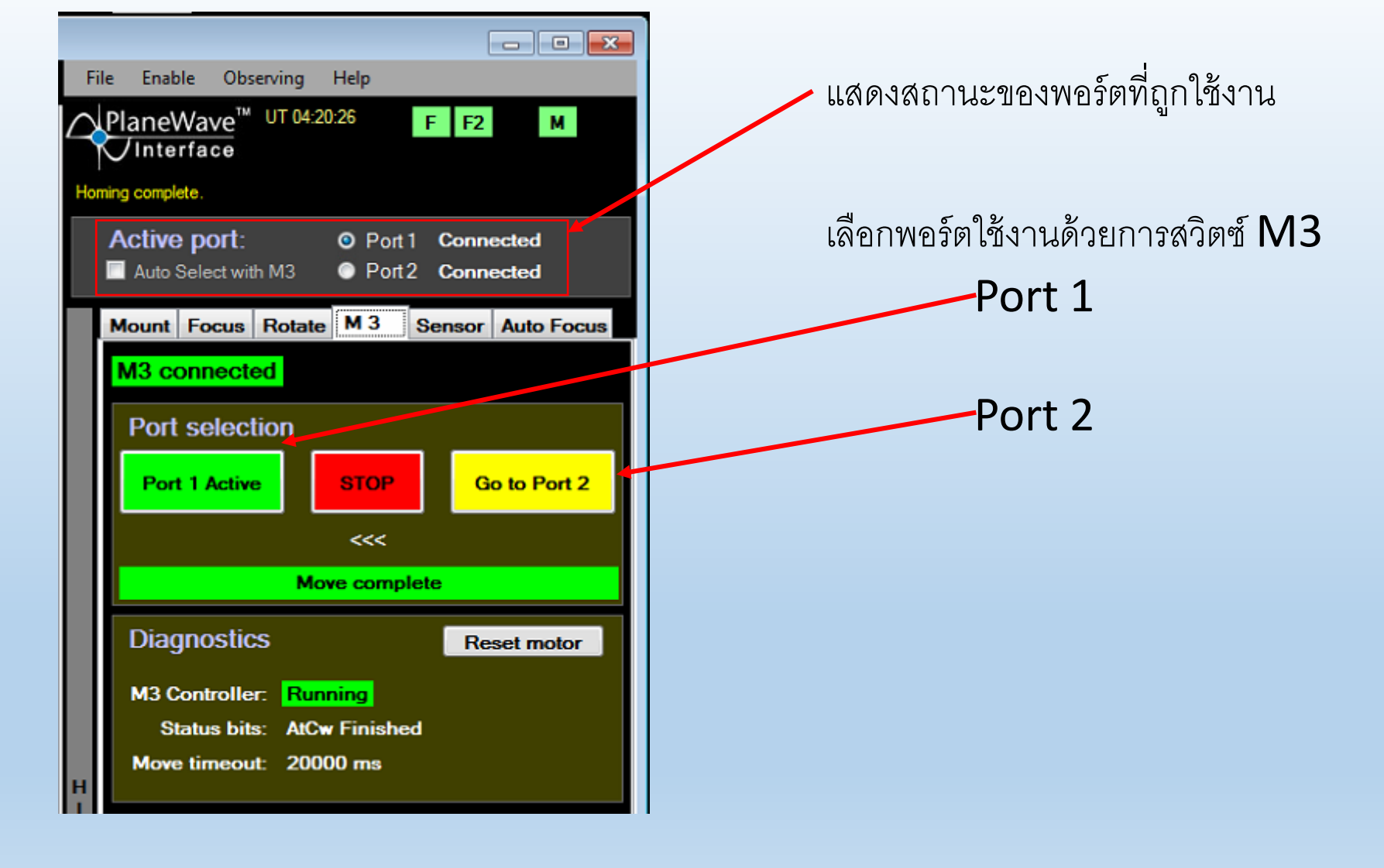

### Sensor

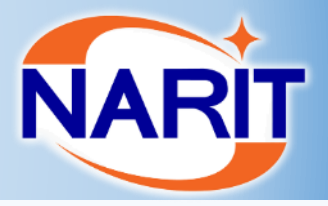

- - -

м

- • ×

м

COM5

> Mount File Enable Observing Help Focuser Enable Observing Help File ✓PlaneWave<sup>™</sup> UT 04:13:30</sup> F F2 แสดงอุณหภูมิของเซนเซอร์ Rotator PlaneWave<sup>™</sup> UT 04:21:26 F F2 м Interface Interface ➢ M3 switch /ที่ตำแหน่งต่างๆ Active port: Port1 Connected > Sensor Homing complete. Auto Select with M3 Port2 Connected Autofocus Active port: Port1 Connected Mount Focus Rotate M 3 Sensor Auto Focus Pointing model Auto Select with M3 Port2 Connected Commands - DISCONNECT COM5 หมายเหตุ Mount Focus Rotate M 3 Sensor Auto Focus -ถ้าอุณหภูมิไม่ขึ้นให้ Focuser : COMx 20.5 C Temperature Ambient ตรวจสอบว่า Focuser และ 15.1 C Primary File Enable Observing Help 19.0 C Secondary Rotate ว่าเชื่อมต่อถูกต้อง PlaneWave<sup>™</sup> UT 04:17:48</sup> F F2 17.1 C Backplate Interface 16.7 C M3 หรือไม่ ming complete Active port: Port1 Connected Graph... -อุณหภูมิควรจะมีค่าใกล้เคียง Auto Select with M3 Port2 Connected Mount Focus Rotate M 3 Sensor Auto Focus กัน Commands -DISCONNECT Fans OFF TURN ON Heaters Rotate : COMx Primary เปิด-ปิด พัดลม รอบกระจก Primary Secondary M3 เปิด-ปิด Heater รอบกระจก Primary Secondary และ M3

### **Autofocus**

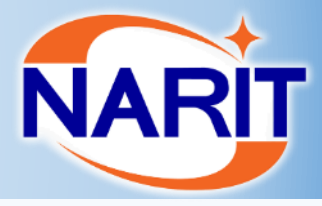

- > Mount
- Focuser
- Rotator
- M3 switch
- > Sensor
- > Autofocus
- Pointing model

| Fi               | le Enable                           | Observing                                                                        | Help                                                                        |                                               |                             |
|------------------|-------------------------------------|----------------------------------------------------------------------------------|-----------------------------------------------------------------------------|-----------------------------------------------|-----------------------------|
| 4                | PlaneWa<br>Vinterfa                 | ve <sup>™ UT 04:2</sup><br>ce                                                    | 24:23                                                                       | F F2                                          | Μ                           |
| Hor              | ning complete.                      |                                                                                  |                                                                             |                                               |                             |
|                  | Active po                           | ort:                                                                             | Ort 1                                                                       | Connec                                        | ted                         |
|                  | Auto Sele                           | ct with M3                                                                       | Port2                                                                       | Connec                                        | ted                         |
|                  | Mount Fo                            | cus Rotate                                                                       | e M3 S                                                                      | ensor A                                       | uto Focus                   |
|                  | Auto F                              | ocus (Red                                                                        | uires MaxIm                                                                 | DL)                                           | TART                        |
|                  | 17:47:56 E                          | est Focus = 2                                                                    | 24835. Diam =                                                               | = 4.26. Tole                                  | er = 215.8                  |
|                  | Log                                 |                                                                                  |                                                                             |                                               |                             |
|                  | Stopped 13:                         | 34:06, Goto Init                                                                 | ial Position 120                                                            | 28 microns                                    | ^                           |
|                  | 15:43:56 Be                         | st Focus = 2598                                                                  | 86, Diam = 2.33                                                             | Toler = 10                                    | 9.7                         |
|                  | Auto Focus                          | Stopped, Came                                                                    | ra not Ready.                                                               | , Toler - 120                                 | -                           |
|                  |                                     |                                                                                  |                                                                             |                                               |                             |
|                  | Auto F                              | Focus Se                                                                         | ttings                                                                      |                                               |                             |
|                  | SAV                                 | E St                                                                             | ep Size (mic                                                                | ron)                                          | 300                         |
|                  | DEFAU                               | ILTS                                                                             | Image C                                                                     | ount                                          | 11                          |
|                  |                                     |                                                                                  | Exposure                                                                    | a (e)                                         | 5                           |
|                  |                                     |                                                                                  | Lapoon                                                                      | = (3)                                         |                             |
| н                |                                     |                                                                                  | Dipood                                                                      | Bin                                           | 2                           |
| H                |                                     |                                                                                  | Use a Subframe                                                              | Bin<br>e, Central 1/                          | 2<br>2 pixels 🔽             |
| H<br>I<br>D<br>E | Move                                | Filter Before Au                                                                 | Use a Subframe<br>to Focus                                                  | Bin<br>e, Central 1/                          | 2<br>2 pixels               |
| H<br>I<br>D<br>E | 🔳 Move<br>F                         | Filter Before Au<br>Tilter Number                                                | Use a Subframe<br>to Focus<br>r (First Filter                               | Bin<br>e, Central 1/                          | 2<br>2 pixels 🔽<br>1        |
| H<br>D<br>E      | I Move<br>F<br>☑ Auto-c             | Filter Before Au<br>Tilter Number<br>lose PlateSolve                             | Use a Subframe<br>to Focus<br>r (First Filter<br>e Window                   | Bin                                           | 2<br>2 pixels 🔽             |
| H<br>I<br>D<br>E | I Move<br>F<br>☑ Auto-c             | Filter Before Au<br>Tilter Number<br>lose PlateSolve<br>Close                    | Use a Subframe<br>to Focus<br>r (First Filter<br>Window<br>a after (secon   | Bin                                           | 2<br>2 pixels 📝<br>1<br>180 |
| H<br>D<br>E      | Move<br>F<br>Z Auto-c               | Filter Before Au<br>Filter Number<br>lose PlateSolve<br>Close                    | Use a Subframe<br>to Focus<br>r (First Filter<br>Window<br>a after (Secon   | e (a)<br>Bin<br>a, Central 1/<br>= 1)<br>nds) | 2<br>2 pixels 2<br>1        |
| HIDE             | I Move<br>F<br>I Auto-c<br>Save Aut | Filter Before Au<br>Filter Number<br>lose Plate Solve<br>Close<br>to Focus Image | Use a Subframe<br>to Focus<br>r (First Filter<br>e Window<br>e after (secon | Bin<br>a, Central 1/<br>= 1)<br>nds)          | 2<br>2 pixels 🔽<br>1<br>180 |

- - - <del>X</del>

### ขั้นตอนการทำ Auto Focus

- 1. กล้องต้องทำการ Home Focus ก่อน
- เปิดโปรแกรม Maxim และ connect CCD ให้เรียบร้อย
- โปรแกรม Maxim เลือก filter wheel
   แบบ no filter
- 4. หาระยะโฟกัสคร่าวๆ ดังนี้
  - 1. Port 1 =26xxx um
  - 2. Port 2= 26xxx um
- 5. ตั้งค่า Auto Focus Setting
  - 1. Step size ระยะการขยับ Focuser =300 um
  - 2. Image Count จำนวนภาพที่ต้องการถ่าย

=11um

- 3. Exposure เวลาในการถ่ายต่อหนึ่งภาพ =5 s
- 4. Bin =2

6. คลิ๊ก Start

7. เมื่อถ่ายเสร็จจะแสดงดังหน้าต่าง Focus Analysis จาก นั้นคลิ๊ก Show graph กราฟที่ได้ควรจะเป็นระฆังหงาย จุด ต่ำสุดคือค่าระยะโฟกัส

| + Focus | Analysis \C:\Users\Observer\Documents | \PlaneWave | İnstrumen | ts\Observ | ing\Default\D | efaultFocus                     |
|---------|---------------------------------------|------------|-----------|-----------|---------------|---------------------------------|
|         | File Name                             | Focus      | Diam      | Stars     |               |                                 |
| 1       | 20160215_194953_FOCUS19296.fit        | 19296      | 11.94     | 21        | 🔽 Use?        | - Over Entire Image             |
| 2       | 20160215_195013_FOCUS19000.fit        | 19000      | 9.75      | 23        | ₩ Use?        | Best Focus 18135                |
| 3       | 20160215_195033_FOCUS18700.fit        | 18700      | 7.65      | 24        | ₩ Use?        | Spot Diameter 5.24              |
| 4       | 20160215_195054_FOCUS18400.fit        | 18400      | 5.8       | 25        | ₩ Use?        | Focus I olerance 125.2          |
| 5       | 20160215_195115_FOCUS18100.fit        | 18100      | 5.06      | 28        | ₩ Use?        | Best Focus Positions (Relative) |
| 6       | 20160215_195135_FOCUS17800.fit        | 17800      | 6.15      | 25        | ₩ Use?        | -20.3 33.5 30.6                 |
| 7       | 20160215_195155_FOCUS17500.fit        | 17500      | 7.85      | 24        | ₩ Use?        | -142 -18100 -56.6               |
| 8       | 20160215_195217_FOCUS17200.fit        | 17200      | 10.08     | 22        | ₩ Use?        | Minimum Star Diameters          |
| 9       | 20160215_195237_FOCUS16900.fit        | 16900      | 12.78     | 18        | ₩ Use?        | 5.43 5.04 5.19                  |
|         |                                       |            |           |           |               | 5.27 5.13 5.12                  |
|         |                                       |            |           |           |               | 4.81 U 5.U/                     |
| Ready   |                                       |            |           |           |               | Show Graph                      |
|         |                                       |            |           |           |               | — —                             |

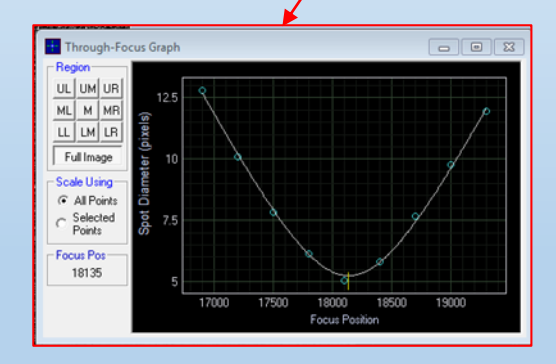

## **Pointing Model**

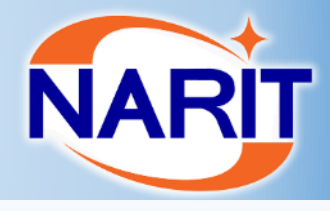

#### Mount

Focuser

#### > Rotator

- M3 switch
- > Sensor
- Autofocus

#### > Pointing model

### ขั้นตอนการที่ 3

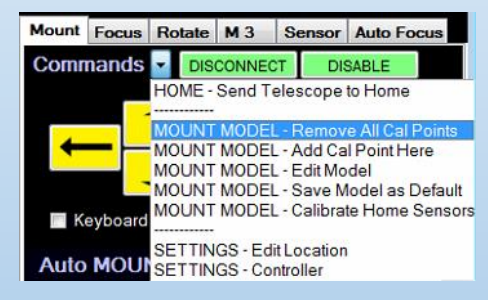

ขั้นตอนการที่ 4

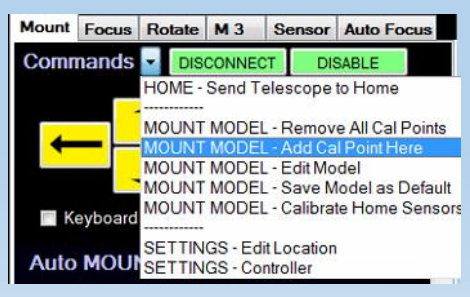

### ขั้นตอนการทำ Pointing model

- 1. เช็คเวลาว่าเป็นเวลา ณ ปัจจุบัน
- 2. เลือกพอร์ต 1 เพื่อทำ pointing model จากนั้น Home เมาท์ เสร็จแล้วเช็คตำแหน่งเมาท์ว่าอยู่ในตำแหน่งปกติ
- 3. เคลียร์ Cal point ก่อนหน้านี้ ให้เข้าไปที่ Mount>Commands>Mount Model- Remove all Cal point
  - คลิ๊ก Yes เพื่อยืนยันการทำ pointing model ใหม่
  - เมื่อทำการยืนยันแล้ว ระบบจะถามว่าต้องการเคลียร์ pointing model ทั้งสองพอร์ต หรือว่าพอร์ตเดียวให้เลือก NO กรณีที่เลือก ทำเฉพาะพอร์ตเดียว

| Reset encoder offsets                                                                                                    | 23 |
|----------------------------------------------------------------------------------------------------|----|
| Reset encoder offsets?<br>Click "Yes" if you plan to build a new model for your primary imaging<br>port.<br>Click "No" if you already have a good model for one imaging port and<br>plan to build a model for the other port. |    |
| Yes No                                                                                                    |    |

- 4. เพิ่ม Cal Point ภาพแรก ให้ทำดังนี้
  - 1. ให้กล้องชี้ไปที่บริเวรที่มีดาวเยอะ เช่นกระจกดาว M35 M53 กล้องจะหมุนด้วย Point model เก่า
  - 2. ที่โปรแกรม Maxim ให้ลองถ่ายดาวดูว่ามีปริมาณดาวเยอะเพียงพอหรือเปล่า และดูว่าภาพได้โฟกัสหรือไม่
  - 3. Cal Point ภาพแรก
  - Mount>Commands>Mount Model Cal Point

## **Pointing Model**

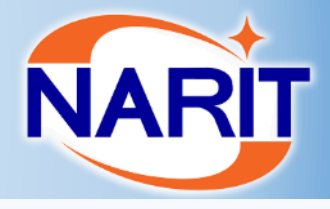

- > Mount
- Focuser
- Rotator
- M3 switch
- Sensor
- Autofocus
- > Pointing model

#### ขั้นตอนการที่ 5

| PointXP MO                              | UNT MODEL                          | EDIT MODEL |  |  |  |  |  |
|-----------------------------------------|------------------------------------|------------|--|--|--|--|--|
| PointXP                                 | Cal Points                         | 218        |  |  |  |  |  |
| RMS Pointin                             | g Error ( " )                      | 5.38       |  |  |  |  |  |
| Auto MOUN                               | IT STA                             | RT         |  |  |  |  |  |
| Azm Steps                               | 15                                 |            |  |  |  |  |  |
| Begin (*)                               | 0 Mir                              | n = 0      |  |  |  |  |  |
| End(*)                                  | 360 Ma                             | x= 360     |  |  |  |  |  |
| Alt Steps                               | 4                                  |            |  |  |  |  |  |
| Begin (*)                               | 20 Mir                             | n = 17     |  |  |  |  |  |
| End (*)                                 | 75 Ma:                             | x = 83     |  |  |  |  |  |
| PlateSolve                              | Settings                           | SAVE       |  |  |  |  |  |
|                                         | Exposure Tir                       | me (s) 3   |  |  |  |  |  |
|                                         |                                    | Bin 2      |  |  |  |  |  |
| Plate                                   | Plate Scale (arcsec per pixel) 0.4 |            |  |  |  |  |  |
| Mount Setti                             | ngs CANCE                          | L SAVE     |  |  |  |  |  |
| RM                                      | IS Window (0 - 10                  | s) 3.00    |  |  |  |  |  |
| Max RMS Encoder Error for Goto (") 0.40 |                                    |            |  |  |  |  |  |
| Goto Time Scale (s) 1.20                |                                    |            |  |  |  |  |  |
| \<br>\                                  | Goto Time Scale (                  | s) 1.20    |  |  |  |  |  |

### ขั้นตอนการทำ Pointing model (ต่อ)

- 5. เมื่อได้ Cal Point ภาพแรกแล้ว ให้ทำการตั้งค่า Auto mount เพื่อที่จะให้กล้องทำ Pointing อัตโนมัติ
  - 1. กำหนดจำนวนพ้อยที่ต้องการ 200 Point
  - 2. กำหนด Azm steps คูณกับ Alt Steps ให้ได้เท่ากับ 200 point เช่น

```
Azm steps = 20
Alt Steps = 10
```

- 3. กำหนดมุม Azm ในการถ่าย เป็น Begin =0 และ End =360
- 4. กำหนดมุม Alt ในการถ่าย เป็น Begin =20 และ End =82
- 5. กำหนด Plate Solve ตาม Cal Point ภาพแรก ตัวอย่างดังนี้
  - 1. เวลาในการถ่าย 3s
  - 2. Bin =2 (ถ้าต้องการให้ได้ภาพเต็มPixel ให้ตั้งค่าเป็น bin= 1)
  - 3. Plate scale ขนาดวัตถุที่ตกลงบน 1 pixel (คำนวณขนาดตาม <u>Link</u> เช่น Bin 1 =0.4 Bin 2 =0.8)
- 6. ตั้งค่าเมาท์ ให้ตั้งค่าประมาณนี้

| Mount setting | กรณีไม่มีลม | กรณีมีลมเล็กน้อย | กรณีลมแรง และ <b>seeing</b> ไม่ดี |
|---------------|-------------|------------------|-----------------------------------|
| Rms windows   | 3           | 3                | ไม่ควรทำ pointing model           |
| Max Rms       | 0.3-0.7     | 0.7-1.5          |                                   |
| Goto time     | 1.2         | 1.2              |                                   |

7. เมื่อตั้งค่าเสร็จให้กด Start ที่ Auto Mount (200 จุด ใช้เวลาประมาณ 1:30 ชั่วโมง)

## **Pointing Model**

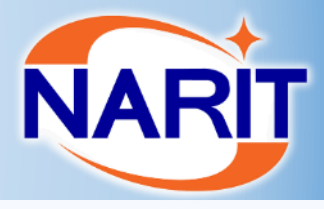

- > Mount
- Focuser
- Rotator
- M3 switch
- Sensor

Kevb

Autofocus

#### **Pointing model**

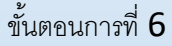

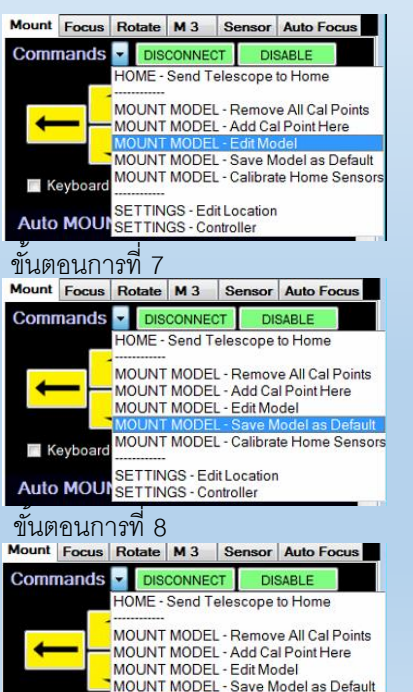

ETTINGS - Edit Location SETTINGS - Controller

ขั้นตอนการทำ Pointing model (ต่อ)

6. เมื่อทำเสร็จให้ คลิ๊กเลือก Edit model ในโหมด commends จะแสดงหน้าต่าง PointXP ให้เลือกจุดที่มีค่า error เยอะออก จากนั้น save ไฟล์ ตั้งชื่อตามด้านล่าง เป็นอันเสร็จสิ้นกระบวนการทำ Pointing model

Use?

🗌 Use?

Port x D-M-Y

Point

File V

Axis Ali

23.3

9.48

Graph

Erro

Pointin

Selected

|                                                               | Calib | ration Doints |          |             |                      |                   |              |         |        |
|---------------------------------------------------------------|-------|---------------|----------|-------------|----------------------|-------------------|--------------|---------|--------|
| XP 5.32                                                       | Calib | ration Points |          |             |                      |                   |              |         | -      |
| ew About                                                      | 202   | 20160418      | 204726   | 07h34m36s   | 31* 53' 19"          | 37° 21' 39''      | 60° 55' 29'' | 7''     | Use?   |
|                                                               | 203   | 20160418      | 204742   | 07h34m36s   | 31° 53' 19''         | 37° 25' 03''      | 60° 56' 40'' | 8.7"    | 🔲 Use? |
|                                                               | 204   | 20160418      | 204757   | 07h34m36s   | 31° 53' 19''         | 37* 28' 01''      | 60° 57' 43'' | 11.1"   | 🔲 Use? |
| nment Error<br>Di ta Doutte Cal Points Sensitivitu            | 205   | 20160418      | 204919   | 07h34m36s   | 31° 53' 19''         | 37* 45' 13''      | 61* 03' 38'' | 7.3"    | 🔽 Usei |
| 8 to South 101/101 5                                          | 206   | 20160418      | 205006   | 07h27m09s   | 08° 17' 22''         | 41° 15' 37''      | 98° 17' 04'' | 4.2"    | 🔽 Usei |
|                                                               | 207   | 20160418      | 205044   | 07h25m43.6s | 27° 47' 53''         | 39° 23' 14''      | 68° 03' 52'' | 1.4"    | 🔽 Usei |
| The C Positions C All Points C Selected Points                | 208   | 20160418      | 205142   | 07h20m7.4s  | 21° 58' 56''         | 40° 47' 15''      | 77* 08' 06'' | 6.6"    | 🔽 Use? |
| Air bins () Selected bins                                     | 209   | 20160418      | 205217   | 07h04m6.5s  | 20° 34' 13''         | 44° 44' 34''      | 78° 47' 53'' | 2.1"    | 🔽 Use? |
| Theta                                                         | 210   | 20160418      | 205255   | 07h03m45.5s | -15° 38' 00''        | 57° 59' 51''      | 122° 38' 40" | 4.9"    | 🔽 Use? |
| จด error เยคะ                                                 | 211   | 20160418      | 205322   | 06h45m17.4s | 12° 53' 44"          | 50° 42' 55''      | 87° 58' 47'' | 4.8"    | 🔽 Use? |
|                                                               | 212   | 20160418      | 205400   | 06h43m55.9s | 25° 07' 52''         | 49° 25' 42''      | 72° 04' 59"  | 4.7"    | 🔽 Use? |
|                                                               | 213   | 20160418      | 205430   | 06h37m42.7s | 16° 23' 57''         | 52° 02' 54''      | 83° 02' 17'' | 3.2"    | 🔽 Use? |
|                                                               | 214   | 20160418      | 205454   | 06h22m57.6s | 22° 30' 49"          | 54* 38' 26''      | 74° 49' 54'' | 0.9"    | ▼ Use? |
|                                                               | 215   | 20160418      | 205528   | 06h14m52.6s | 22° 30' 24"          | 56* 37' 11''      | 74° 31' 52'' | 3.7"    | 🔽 Use? |
|                                                               | 216   | 20160418      | 205602   | 05h59m31.7s | 44° 56' 51''         | 59° 20' 32''      | 47° 55' 15'' | 14.1"   | Use?   |
|                                                               | 217   | 20160418      | 205942   | 02h19m20.7s | -02* 58' 39''        | 59" 59' 24"       | 47* 58' 30"  | 232018" | 🗖 Use? |
|                                                               | Chec  | k All Und     | heck All | Delete      | Click on entry to se | elect or deselect |              |         |        |
| Perror RMS Max<br>IPoints 4.6" 9.5" Error Mount Cal<br>Points | /     |               |          |             |                      |                   |              |         |        |

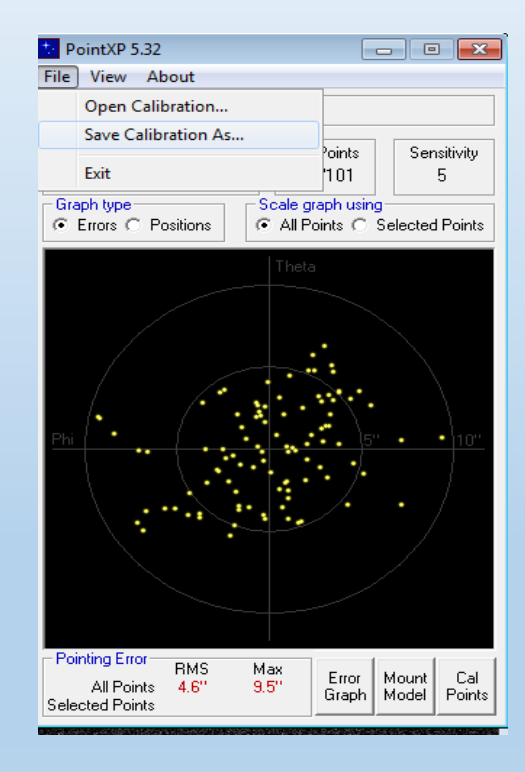

(หมายเหตุ ใช่กรณีที่ให้ pointing เป็นค่าเริ่มต้น) จากนั้น save model to Default 7. ถ้าต้องการให้พอร์ตที่กำลังทำ pointing model เป็นพอร์ตหลัก 8. ให้ทำการ Calibration home sensor เป็นอันเสร็จสิ้นขั้นตอนการทำPointing model